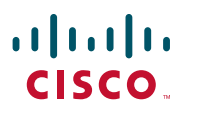

#### KIIRE ALGUS HALDUSABIDELE

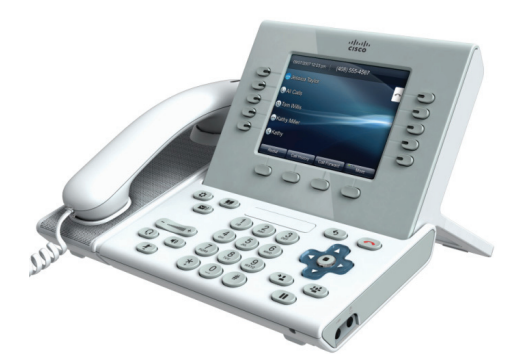

### Cisco Unified IP Phone 9951 ja 8961

- 1 Numbri valimine
- 2 Kõne lõpetamine
- 3 Vastamine
- 4 Suunamine
- 5 Ootele jätmine
- 6 Vaigistamine
- 7 Konverents
- 8 Edasisuunamine
- 9 Kõigi kõnede edastamine
- 10 Kõnelogi
- 11 Kataloogid
- 12 Jagatud liinid
- 13 Kõnepost
- 14 Nõuanded

Märkus Parimate tulemuste saamiseks printige paberile formaadis 8,5 x 14" (legal-formaat).

## **1** Numbri valimine

Numbri valimiseks tõstke toru ja sisestage number. Teised variandid:

- Vajutage seadme seansinupule 💽 (paremal).
- Vajutage tarkvaraklahvi New Call (Uus kõne).
- Vajutage (valgustamata) peakomplekti nuppu (
  või kõlarinuppu (

Kindlalt liinilt numbri valimiseks vajutage liininuppu (vasakul).

### Numbri valimine kõnelogi kaudu

Telefoninumbri sisestamisel kuvatakse vastavad numbrid kõnelogist. Numbri valimiseks liikuge numbrile ja vajutage nuppu **Select** (Vali) navigeerimispaneelil või tarkvaraklahvi **Call** (Helista).

|   | 2009-07-14 11:42 52265                                          |   |
|---|-----------------------------------------------------------------|---|
| 0 |                                                                 |   |
| 9 | Th Call History                                                 |   |
| 0 | WK  Katy O'Malley    Jackson Spence  17:01.jµ13    11:33  11:33 |   |
| 0 | Allison Fletcher                                                | 5 |
|   | Cancel Call Speed Dial <                                        |   |
|   | 0000                                                            |   |

#### Eelmise numbri uuestivalimine

Vajutage tarkvaraklahvi **Redial** (Vali uuesti). Konkreetselt liinilt uuestivalimiseks peab liinil kõigepealt olema vabatoon.

### Kiirvalimine

Vajutage kiirvalimise nuppu ((kui see on olemas). Võite ka sisestada kiirvalimise koodi, kui toru on hargil (valimistooni pole) ja seejärel vajutada tarkvaraklahvi **Speed Dial** (Kiirvalimine).

Süsteemiülem võib aidata teil kiirvalikuid seadistada kasutajavalikute veebilehtedelt.

## **2** Kõne lõpetamine

Kõne lõpetamiseks asetage toru hargile. Teised variandid:

- Vajutage vabastusnuppu
- Vajutage tarkvaraklahvi End Call (Lõpeta kõne).
- Vajutage (valgustatud) peakomplekti nuppu 
  või kõlarinuppu

## **3** Vastamine

Sissetulevale kõnele vastamiseks 😤 tõstke toru hargilt. Teised variandid:

- Vajutage vilkuvat kollast seansinuppu 🔵 (paremal).
- Vajutage tarkvaraklahvi Answer (Vasta).
- Vajutage (valgustamata) peakomplekti nuppu ()
  või kõlarinuppu ().
- Vajutage navigeerimispaneelil nuppu Select (Vali).

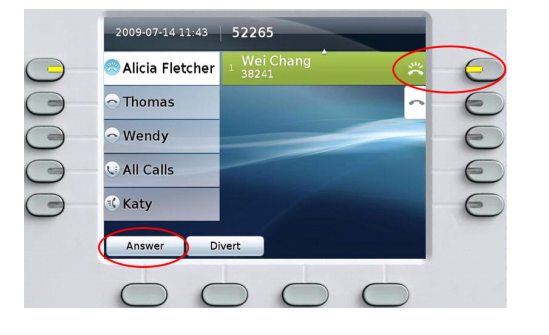

Kui mitu kõnet kutsuvad, liikuge kõneni, millele soovite vastata, ja tehke üht ülalnimetatud toimingutest.

Võite ka vajutada nuppu **Answer** (Vasta) (kui see on olemas) liini vanimale kutsuvale kõnele vastamiseks.

### Kõne ootel

Kui saate teise kõne ja esimene kõne on samal ajal aktiivne, kuvatakse teise seansi silt.

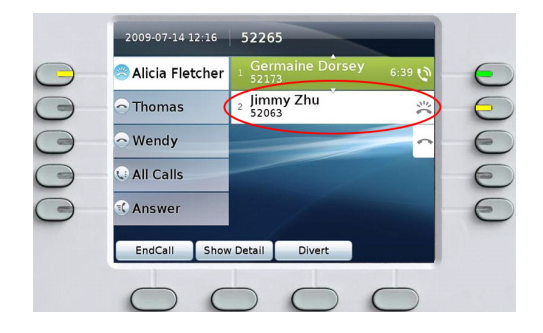

Teise kõne ühendamiseks ja esimese kõne automaatselt ootele panemiseks vajutage vilkuvat kollast seansinuppu (paremal).

(Kui te pole kõigi kõnede vaates, on võimalik, et peate enne kõnele vastamist vajutama nuppu **All Calls** (Kõik kõned) või valima kutsuva liini.)

### Mitu liini

Kui kasutate mitut liini, pidage silmas järgmisi põhitõdesid.

- Vajutage nuppu All Calls (Kõik kõned) (;, et näha kõiki kõnesid kõigil liinidel (vanimad enne) ja valida number oma pealiinilt. Tihti on kasulik hoida telefon enamiku ajast kõigi kõnede vaatel.
- Kui kõigi kõnede vaate asemel valitakse kindel liin, näitab telefon ainult valitud liini tegevust (ja sellelt valitud kõnesid).
- Kui soovite näha valitud liini, otsige sinist ikooni liini sildil ja liini laiendit päiseribal. (Kõigi kõnede vaade kasutab pealaiendit.)

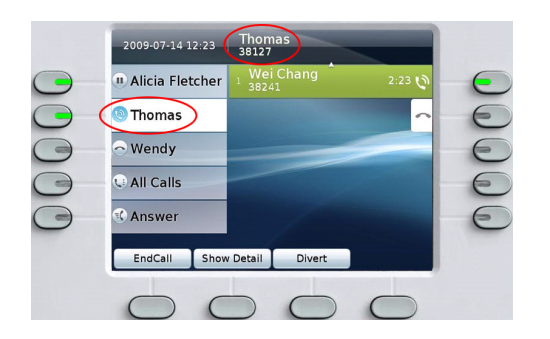

 Vaadete vahetamiseks võite alati vajutada liininuppu või nuppu All Calls (Kõik kõned); see ei mõjuta kõnesid.

## 4 Suunamine

Vajutage tarkvaraklahvi **Divert** (Suuna) kutsuva või aktiivse kõne kõneposti (või teisele süsteemiülema seadistatud telefoninumbrile) suunamiseks. Enne suunamise kasutamist peate ootel olevat kõnet jätkama.

Suunamine mõjutab ainult esiletõstetud kõnet. Vajadusel liikuge enne klahvi **Divert** (Suuna) vajutamist kõneni.

## **5** Ootele jätmine

- Vajutage nuppu Hold (Ootele) .
  Kuvatakse ootel oleku ikoon ii ja seansinupp vilgub roheliselt.
- 2. Esiletõstetud kõne jätkamiseks vajutage vilkuvat rohelist nuppu , tarkvaraklahvi **Resume** (Jätka) või navigeerimispaneeli nuppu **Select** (Vali).

## 6 Vaigistamine

Vajutage nuppu **Mute** (Hääletu) vaigistusfunktsiooni sisse- ja väljalülitamiseks. Kui hääletu olek on sisse lülitatud, hõõgub nupp Mute (Hääletu) punaselt.

### 7 Konverents

- Vajutage ühendatud (mitte ootel oleva) kõne ajal nuppu Conference (Konverents)
- 2. Looge uus kõne.
- **3.** Vajutage nuppu **Conference** (Konverents) või tarkvaraklahvi **Conference** (Konverents) (enne või pärast seda, kui teine pool vastab).

Konverents algab ja telefon kuvab helistaja ID asemel teksti "Conference" (Konverents).

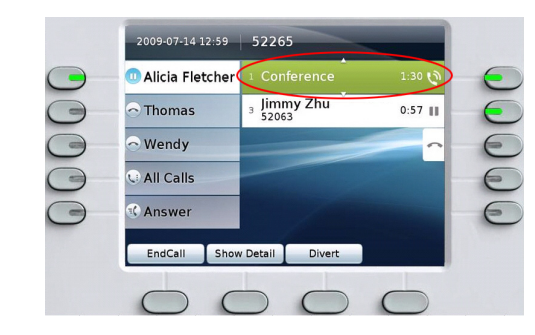

**4.** Uute osalejate lisamiseks korrake neid samme. Konverents lõpeb, kui kõik osalised toru hargile panevad.

#### Ootel kõne konverentsile lisamine

- Vajutage ühendatud (mitte ootel oleva) kõne ajal nuppu Conference (Konverents)
- Vajutage lisatava ootel kõne vilkuvat rohelist seansinuppu.

Kui ootel kõne on teisel liinil, võite ka vajutada tarkvaraklahvi **Active Calls** (Aktiivsed kõned), valida kõne loendist ja vajutada tarkvaraklahvi **Conference** (Konverents).

Osaleja lisatakse kõnele.

Konverents lõpeb, kui kõik osalised toru hargile panevad.

### Konverentsil osalejate vaatamine ja eemaldamine

Vajutage konverentsi ajal tarkvaraklahvi **Show Details** (Näita üksikasju). Osaleja eemaldamiseks konverentsilt tõstke nimi esile ja vajutage tarkvaraklahvi **Remove** (Eemalda).

# 8 Edasisuunamine

- Vajutage ühendatud kõne ajal (mis pole ootel) nuppu Transfer (Suuna edasi)
- **2.** Helistage edasisuunamise saajale.
- **3.** Oodake, kuni saaja vastab, või minge kutsuva tooni ajal edasi sammuga 4.
- 4. Vajutage nuppu **Transfer** (Suuna edasi) või tarkvaraklahvi **Transfer** (Suuna edasi).

Kõne ongi edasi suunatud. Telefoni näidikupaneelil kuvatakse kinnitus.

### 9 Kõigi kõnede edastamine

- 1. Kui vaja, valige soovitud liin ning vajutage tarkvaraklahvi Forward All (Edasta kõik).
- Sisestage telefoninumber, valige number kõnelogist või vajutage nuppu Messages (Sõnumid) (kõneposti edastamiseks).
- Otsige näidikupaneelilt kõigi kõnede edastamise ikooni .
- 4. Kõneedastuse tühistamiseks vajutage tarkvaraklahvi Forward Off (Edastamine väljas).

Süsteemiülem võib teil aidata kõnesid eemalt, kasutajasuvandite veebilehtede kaudu edastada.

# 10 Kõnelogi

Vajutage nuppu **Applications** (Rakendused) (3) ja valige **Call History** (Kõnelogi).

Viimased 150 kõnet näitavad järgmisi kõnetüüpe:

- vastamata kõned; 🗲
- tehtud kõned; 🖯
- vastatud kõned. 🕊

Numbri valimiseks liikuge numbrini ja vajutage nuppu Select (Vali) navigeerimispaneelil või tarkvaraklahvi Call (Helista).

Kõne üksikasjade vaatamiseks vajutage **More** (Rohkem) > **Details** (Üksikasjad).

### Uute vastamata kõnede vaatamine

Vajutage seansinuppu vastamata kõnede ikooni kõrval (paremal poolel). Vastamata kõnede ikoon kuvatakse, kui teil on uusi (veel vaatamata) vastamata kõnesid (võib sisaldada vastamata kõnede arvu).

# **11** Kataloogid

- 1. Vajutage nuppu Contacts (Kontaktid) 💷 ja valige kataloog.
- **2.** Sisestage otsingukriteeriumid ja vajutage **Submit** (Esita).
- 3. Liikuge kirjeni ja vajutage nuppu Select (Vali).

## **12** Jagatud liinid

Liini jagamine ülemusega:

- Jagatud liinil kutsuvale kõnele saate vastata kas teie või ülemus.
- Kui ülemusel on jagatud liinil kõne, on teie telefoni jagatud liini nupp pidevalt punane ja kõnet kuvatakse teie näidikupaneelil.
- Kui ülemus paneb kõne ootele, vilgub eteie telefoni seansinupp punaselt. Kõnet võite jätkata teie või ülemus.
- Kui ülemus aktiveerib privaatsusfunktsiooni, ei kuvata teie näidikupaneelil ülemuse kõnesid.

# **13** Kõnepost

Uue sõnumi näidikud:

- pidev punane tuli telefonitorul;
- katkendtoon liinil (kui see on aktiveeritud);
- kõneposti ikoon <sup>™</sup> liini sildi ja seansinupu kõrval (võib sisaldada sõnumite arvu).

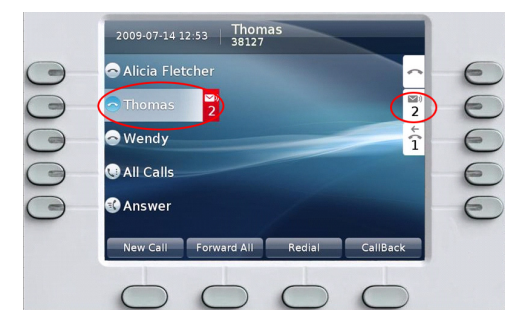

#### Sõnumite kuulamine

Vajutage nuppu **Messages** (Sõnumid) ( ) ja järgige hääljuhiseid. Võite ka valida liini ja vajutada seansinuppu kõneposti ikooni ) kõrval.

## 14 Nõuanded

### Mis nupud on näidikupaneeli kõrval?

- Näidikupaneeli vasakul küljel olevad nupud on liini- (ja funktsiooni-) nupud. Liininupud muudavad liinivaateid, kuid ei mõjuta kõnesid.
- Näidikupaneeli paremal küljel olevad nupud on seansinupud. Igale kõnele vastab seansinupp. Seansinuppe saate kasutada kõnedele vastamiseks ja nende jätkamiseks ning kõne üksikasjade vaatamiseks.

### Kuidas helisevat telefoni vaigistada?

### Kuidas helinat iga liini jaoks muuta?

- Valige Applications (Rakendused) > Preferences (Eelistused) > Ringtone (Helin), seejärel valige liin ja vajutage Edit (Redigeeri).
- 2. Valige helin ja vajutage Play (Esita), seejärel vajutage Set (Määra).

### Mida teeb tarkvaraklahv Swap (Vaheta)?

Swap (Vaheta) võimaldab kõnesid vahetada enne edasisuunamise või konverentsi täideviimist.

### Mida teeb nupp Back (Tagasi)?

Vajutage nuppu **Back** (Tagasi) 5 siis, kui soovite rakendustest ja menüüdest väljuda.

### Kuidas saada rohkem liininuppe?

Küsige teavet Cisco Unified IP Color Key laiendusmooduli kohta oma süsteemiülemalt.

### Kust leida täielikku kasutusjuhendit?

http://www.cisco.com/en/US/products/ps10453/ products\_user\_guide\_list.html

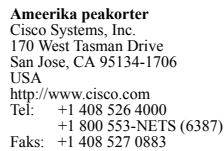

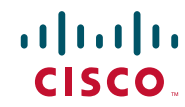

Cisco, Cisco Systems, the Cisco logo, and the Cisco Systems logo are registered trademarks or trademarks of Cisco Systems, Inc. and/or its affiliates in the United States and certain other countries. All other trademarks mentioned in this document or Website are the property of their respective owners. The use of the word partner does not imply a partnership relationship between Cisco and any other company. (0705R)

© 2010 Cisco Systems, Inc. All rights reserved. Avaldatud 6. jaanuaril 2010, OL-21363-01